## 🗦 elica

### Guida SAAM++

Revisione luglio 2022

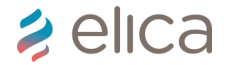

#### Indice Procedure SAAM++

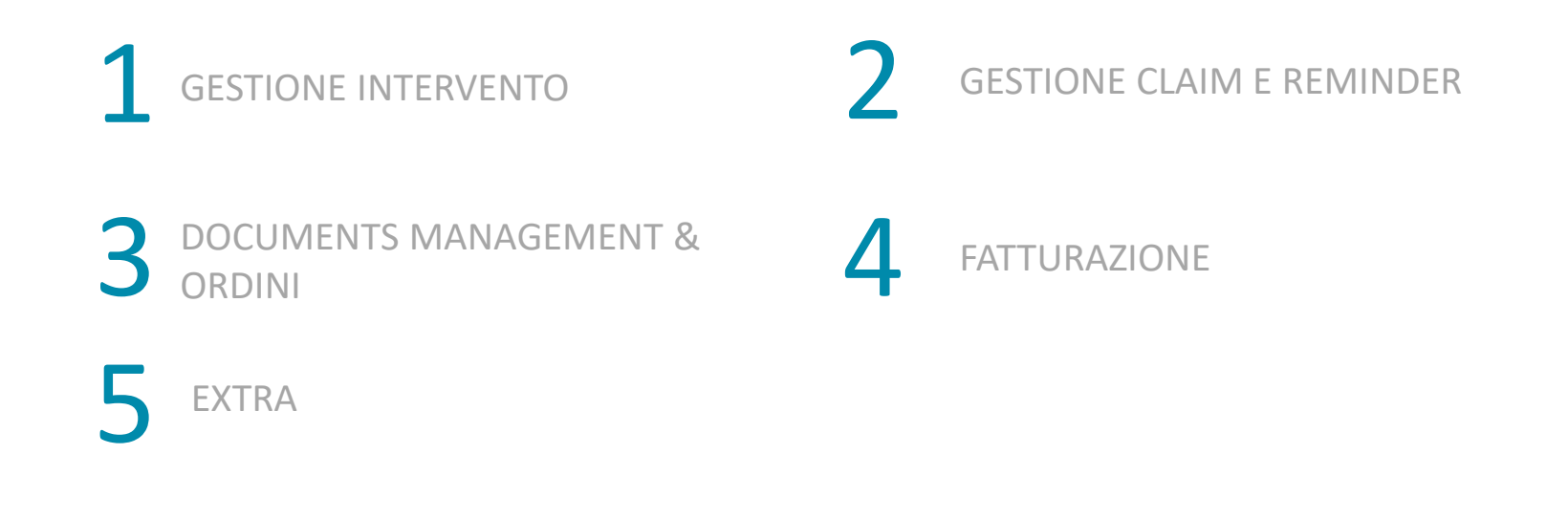

## 🗦 elica

### 1. Gestione dell'intervento

- Ricerca attività
- Pianificazione attività
- Attesa parti di ricambio (WSP) + Creazione ordine su attività
- Stato sospeso
- Aggiungere ricambi utilizzati
- Aggiungere ricambio dummy
- Aggiungere voce di costo (tariffa)

#### Ricerca attività

Per cercare un'attività è necessario accedere al modulo «activity management», sezione «gestione attività». In questa sezione è possibile filtrare per tipologia intervento, stato dell'attività e per data mediante gli appositi filtri oppure utilizzando il Tracing number per una ricerca puntuale. Nel caso si cerchi utilizzando l'area evidenziata in giallo utilizzare l'icona filtro, mentre la ricerca nell'area evidenziata in verde è automatica

|                                                        | <sup>you</sup> | ÉRYIC               | E                     |                       |                                      |           |                |   |                  |       |                                     |                                                                                                    |
|--------------------------------------------------------|----------------|---------------------|-----------------------|-----------------------|--------------------------------------|-----------|----------------|---|------------------|-------|-------------------------------------|----------------------------------------------------------------------------------------------------|
| MENU                                                   |                |                     |                       |                       |                                      |           |                |   | GESTION          | IE AT | TIVITA'                             | and the second second second second second second second second second second second second second second second |
| ACTIVITY MANAGEMENT                                    |                | 📝 🗙 🛛 🎙             | 7                     |                       |                                      |           |                |   |                  |       |                                     |                                                                                                    |
| ATTIVITA'                                              |                |                     |                       |                       |                                      |           |                |   |                  |       |                                     |                                                                                                    |
| Gestione attivita'<br>Fatturazione<br>Ricerca fatture  |                | Filtri di rice      | erca                  |                       |                                      |           |                |   |                  |       |                                     |                                                                                                    |
| CONTRATTO                                              |                |                     |                       |                       |                                      |           |                |   |                  |       |                                     |                                                                                                    |
| Assegnazione contratti<br>Valorizzazione voci di costo |                | Marchio             |                       |                       |                                      | Gamma     |                |   |                  | F     | amiglia                             |                                                                                                    |
| C SCHEDULER                                            |                | (Tutti)             |                       |                       | •                                    | (Tutti)   |                |   | Ψ                |       | (Tutti)                             |                                                                                                    |
|                                                        |                | Mercato             |                       |                       |                                      | Provincia |                |   |                  | c     | omune                               |                                                                                                    |
| et Clienti                                             |                | Selezionare         |                       |                       |                                      | -         |                |   |                  |       |                                     |                                                                                                    |
|                                                        |                | Tracing Numbe       | er                    |                       | INTERVENTO<br>ACQUISTO ESTENSIONE DI | Matricola |                |   |                  | R     | uolo owner                          | Tiķ                                                                                                    |
|                                                        |                |                     |                       |                       | GARANZIA                             |           |                |   |                  |       |                                     | n                                                                                                    |
|                                                        |                |                     |                       |                       | RICHIESTA AIUTO                      |           |                |   |                  |       |                                     |                                                                                                    |
|                                                        |                |                     |                       |                       | RICHIESTA INFO                       |           |                |   |                  |       |                                     |                                                                                                    |
|                                                        | Mas            | simo numero di eler | nenti restit          | uiti dal filtro: 2000 | REMINDER                             |           |                |   |                  |       |                                     |                                                                                                    |
|                                                        |                |                     | Attività<br>Originale | Tracing<br>Number     | RECLAMO                              | Matricola | Stato attività |   | Tipo ruolo owner |       | Ruolo owner                         | Data attività                                                                                                    |
|                                                        |                |                     |                       |                       |                                      |           | Selezione      | - | Selezione        |       |                                     | Dal                                                                                                    |
|                                                        | Đ              |                     |                       | 120191200083          | INTERVENTO                           |           | ASSEGNATO      |   | Service Partner  |       | Fisher & Paykel Appliances<br>Italy | 17/12/2019                                                                                                    |
|                                                        | Đ              | +                   |                       | 120191200081          | INTERVENTO                           |           | ASSEGNATO      |   | Service Partner  |       | Fisher & Paykel Appliances<br>Italy | 17/12/2019                                                                                                    |

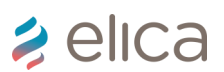

#### Pianificazione attività

Per Pianificare un'attività premere su icona per pianificazione e fare doppio clic in corrispondenza dell'orario e del tecnico che uscirà per la riparazione

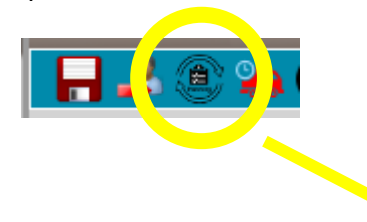

È possibile avere una visione giornaliera o settimanale. Inoltre è possibile stampare gli impegni giornalieri o per data.

Nota: NON E' POSSIBILE PIANIFICARE UN INTERVENTO NEL PASSATO

| Non sicuro   s                         | saamtst.elica.com/woo                       | uloz/agenda.aspx?ext=1                       | ∝pianDate=∝appio | =165692&actid=4016745 |                                         |
|----------------------------------------|---------------------------------------------|----------------------------------------------|------------------|-----------------------|-----------------------------------------|
| 🖶 Stampa imp                           | pegni giornalieri 🛛                         | Stampa impegni pe                            | r data           |                       |                                         |
| 🚺 oggi 🔻                               | martedì 17 dice                             | mbre 2019                                    |                  |                       | Giorno Settimana                        |
| 07:00                                  | Tecnico 1                                   | Tecni                                        | co 2             | Tecnico 3             | Tecnico 4                               |
| 08:00                                  |                                             |                                              |                  |                       |                                         |
| 09:00 PIANIF<br>PAOLO CAI<br>Lamentato | FICATO<br>IRNEVALI                          |                                              |                  |                       |                                         |
| 10:00                                  |                                             |                                              |                  |                       |                                         |
| 11:00                                  |                                             | Ragione sociale                              |                  |                       |                                         |
| 12:00                                  |                                             | GUIDO BONETTI<br>Indirizzo                   |                  |                       | FATTURATO     Jacopo verdini Lamentato: |
| 13:00                                  |                                             | Comune                                       | CAP              |                       |                                         |
| 14:00<br>PIANI<br>GUIDO BI<br>Lamentat | IIFICATO<br>CONETTI<br>to: Motore / ventola | Telefono<br>3482256664                       | Cellulare        |                       |                                         |
| 15:00                                  |                                             | Difetto lamentato                            |                  |                       |                                         |
| 16:00                                  |                                             | Motore / ventola<br>bloccato<br>Note Service | Note Service     |                       |                                         |
|                                        |                                             |                                              |                  |                       |                                         |

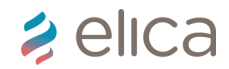

#### Attesa parti di ricambio (WSP) + Creazione ordine su attività

Per impostare lo stato Attesa parti di ricambio premere icona evidenziata

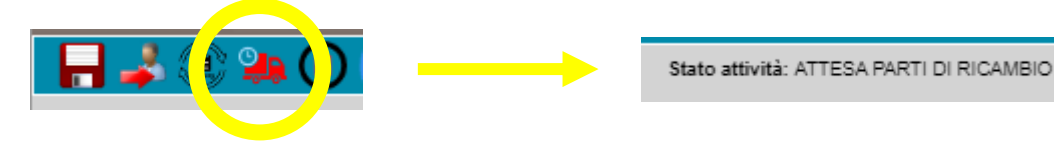

Per creare un ordine nell'attività, dopo aver impostato lo stato «attesa parti di ricambio» premere su icona «visualizza pagina esploso ricambi». Il sistema in automatico aprirà una nuova pagina con documents management, qui seguire le indicazioni creazione ordine (sezione 3 di questa Guida)

| Visualizza pagina esploso ricambi                                                                                                    | arrello Attività 📵                         | Area Vendite<br>Indirizzo<br>spedizione<br>Note<br>dell'ordine | Elica Italia-Rica<br>0001002331 Via<br>120191200083 | ambi - All - Sett. merc. default<br>a Fabbian Matteo 7 IT 31030 | ▼<br>-, ▼ | Data<br>spedizione | 2019-12-       | 18                | 0       |           | ] |
|----------------------------------------------------------------------------------------------------|--------------------------------------------|----------------------------------------------------------------|-----------------------------------------------------|-----------------------------------------------------------------|-----------|--------------------|----------------|-------------------|---------|-----------|---|
| Nota 1: in automatico il 12NC dell'attività verrà riportato nel<br>campo apposito                                                                                                    | ö                                          | Totale imponibile:<br>Codice                                   | 30.38                                               | Descrizione                                                     |           | Quantit            | Prezzo<br>base | Prezzo<br>Netto + | Importo |           |   |
| Nota 2: Una volta completato l'ordine sul carrello attività, la<br>nuova pagina si chiederà in automatico e il codice ricambio sarà<br>automaticamente inserito nella sezione «ricambi utilizzati» | NTER<br>BASET<br>ECTIC<br>V PIEC<br>: VARI | GRI0115                                                        | 9429B                                               | GREASE FILTER                                                   |           | 1                  | 84.80          | ss<br>30.38       | 30.38   | $\oslash$ |   |

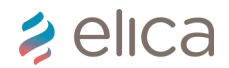

#### Attesa parti di ricambio (WSP) + Creazione ordine su attività

Ordinare un ricambio all'interno dell'attività ha diversi vantaggi:

- 1. Codice, prezzo e quantità del/I ricambio/i ordinati verranno riportati automaticamente nella pratica: velocizza la gestione della pratica in chiusura.
- 2. Priorità più alta e spedizione più rapida: tali ordini entreranno in magazzino con maggior priorità rispetto ad un ordine standard e garantiscono una spedizione quasi immediata
- 3. Elica può verificare quali ricambi sono stati ordinati e può informarti in caso di problemi di giacenza di uno o più codici (magari proponendo una sostituzione prodotto)
- 4. Gli ordini vengono spediti completi: no ordini parziali

Suggeriamo quindi di ordinare tutti i ricambi all'interno delle pratiche, sia in GARANZIA, sia FUORI GARANZIA!

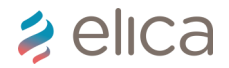

#### Stato sospeso

Per impostare lo stato «Sospeso» selezionare, nella sezione Controlli e note, la voce dal menù a tendina e premere icona di sospensione

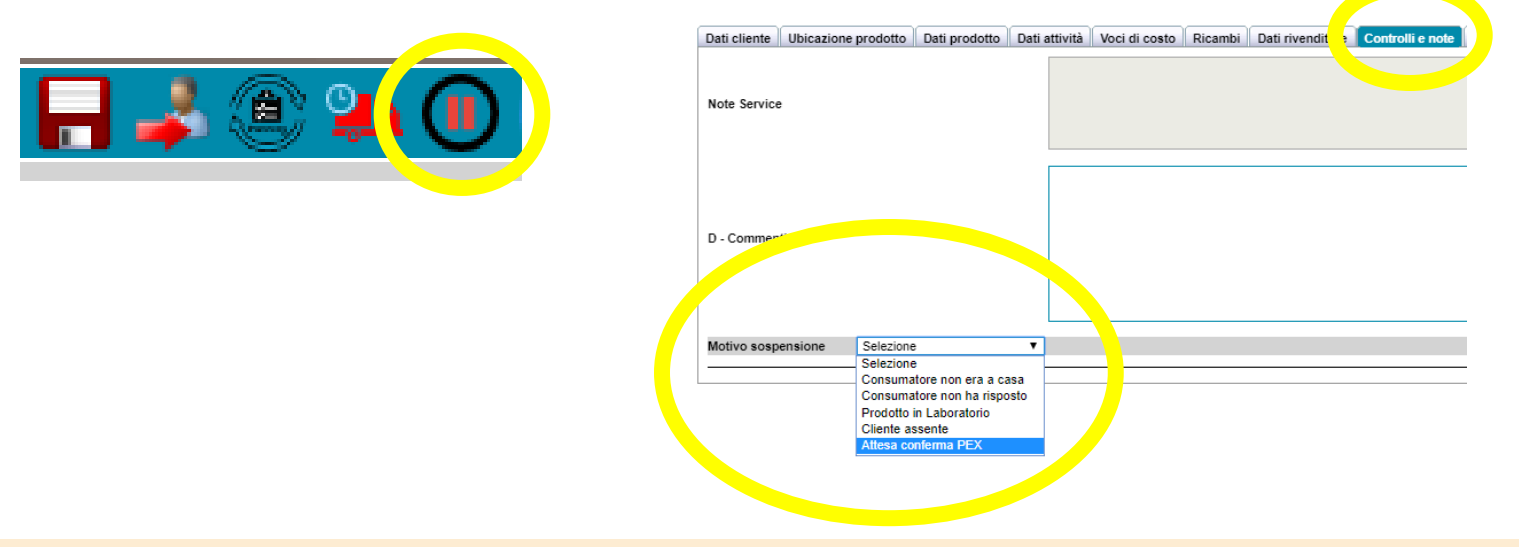

Nota: nel caso inseriate lo stato sospeso senza aver selezionato la voce di sospensione dal menù a tendina comparirà il messaggio seguente:

SELEZIONARE UN MOTIVO DI SOSPENSIONE NEL TAB 'CONTROLLI E NOTE'

#### Aggiungere ricambi utilizzati

Per aggiungere ricambi utilizzati per concludere un intervento è necessario premere l'icona relativa ai RICAMBI UTILIZZATI nella sezione RICAMBI

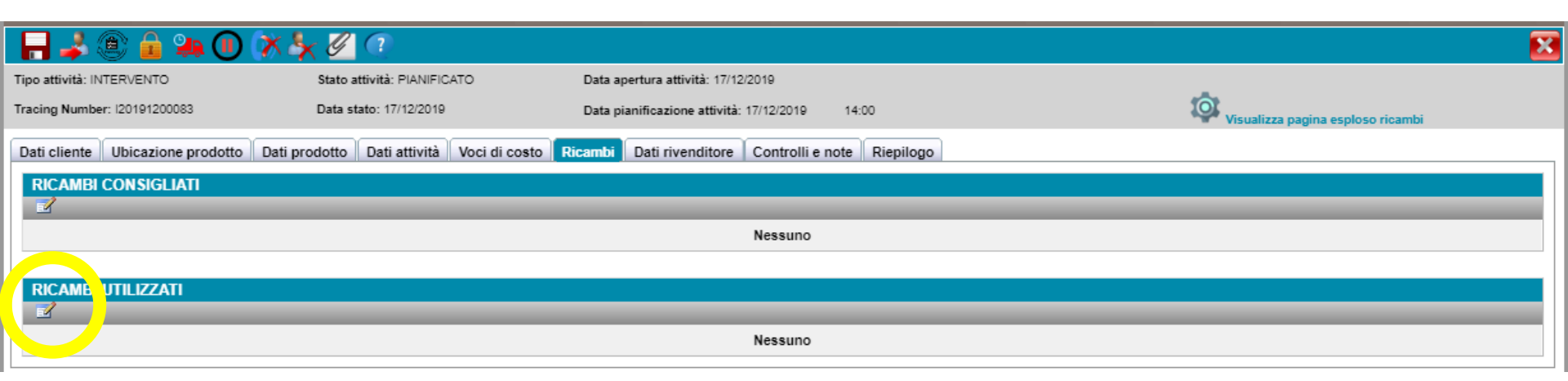

#### Fare doppio clic su codice, descrizione o matricola per visualizzare le informazioni sui ricambi collegati a questo prodotto

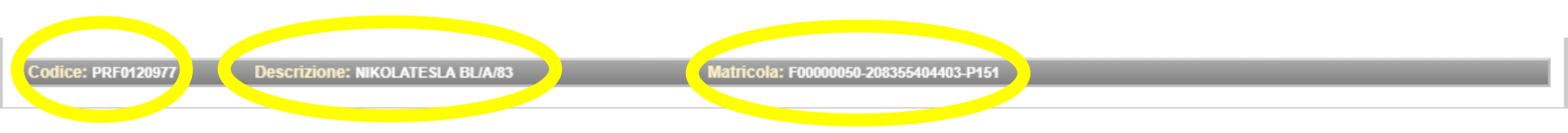

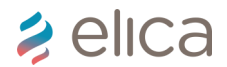

#### Aggiungere ricambi utilizzati

La ricerca può essere fatta per CODICE RICAMBIO, DESCRIZIONE o visualizzando tutta la lista di ricambi collegata al 12NC:

| RICERCA                       | RICAMBIO                                                                                                    |                                                       |               |                                                                                                    |                                    |          |                                            |
|-------------------------------|----------------------------------------------------------------------------------------------------|-------------------------------------------------------|---------------|----------------------------------------------------------------------------------------------------|------------------------------------|----------|--------------------------------------------|
| Codice                        |                                                                                                    | Descrizione                                           |               | Estendi ricerca a ricambi non associati                                                                                                    | LISTA RICAMBI<br>Ricambi associati |          | DOCUMENTI DEL PRODOTT                      |
|                               | 8                                                                                                    |                                                       | 8             |                                                                                                    | Ricambi associati                  | <u> </u> |                                            |
|                               |                                                                                                    |                                                       |               |                                                                                                    |                                    |          |                                            |
|                               | Nota bene: nel caso s                                                                                       | i conosca il codio                                    | ce del compo  | nente utilizzato ma non viene visu                                                                                                    | alizzato (esem                     | pio di   | seguito), è possibile                      |
|                               | cercarlo inserendo il f                                                                                     | flag <b>«estendi ric</b>                              | erca a ricaml | <b>bi non associati»</b> . Esempio: se cer                                                                                                    | co il codice F                     | 00333    | avrò come risultato                        |
|                               | solamente il ricambio                                                                                       | di tipo DUMMY;                                        | se cerco inve | ce F00333 con il flag inserito trovo                                                                                                    | il componente                      |          |                                            |
|                               |                                                                                                    | ,                                                     |               | 5                                                                                                    | ·                                  |          |                                            |
| RICERCA                       | RICAMBIO                                                                                                    | Descrizione                                           |               | Cetondi ricorca a ricambi non accociati                                                                                                    |                                    |          |                                            |
| f00333                        | Q                                                                                                    | Descrizione                                           | Q             |                                                                                                    | Ricambi associati                  | ୍        | Mostra documento                           |
|                               |                                                                                                    |                                                       |               |                                                                                                    |                                    |          | · · · · · · · · · · · · · · · · · · ·      |
|                               | Codice                                                                                                    |                                                       |               |                                                                                                    |                                    |          |                                            |
|                               | Codice<br>Descrizione                                                                                       | Tipo prodotto                                         | Quantità      | Motivo sostituzione                                                                                                    | _                                  | Nota     |                                            |
| •                             | Codice<br>Descrizione<br>DUMMY<br>RICAMBIO GENERICO                                                         | Tipo prodotto                                         | Quantità      | Motivo sostituzione<br>Selezionare                                                                                                    | _                                  | Nota     |                                            |
| *                             | Codice<br>Descrizione<br>DUMMY<br>RICAMBIO GENERICO<br>RICAMBIO                                             | Tipo prodotto                                         | Quantità      | Motivo sostituzione<br>Selezionare                                                                                                    | -                                  | Nota     |                                            |
| *                             | Codice<br>Descrizione<br>DUMMY<br>RICAMBIO GENERICO<br>RICAMBIO                                             | Tipo prodotto Descrizione                             | Quantità      | Motivo sostituzione<br>Selezionare                                                                                                    | LISTA RICAMBI                      | Nota     | DOCUMENTI DEL PRODOTTO                     |
| *                             | Codice<br>Descrizione<br>DUMMY<br>RICAMBIO GENERICO<br>RICAMBIO                                             | Tipo prodotto Descrizione                             | Quantità      | Motivo sostituzione<br>Selezionare                                                                                                    | LISTA RICAMBI<br>Ricambi associati | Nota     | DOCUMENTI DEL PRODOTT<br>Mostra documento  |
| RICERCA     Codice     f00333 | Codice<br>Descrizione<br>DUMMY<br>RICAMBIO GENERICO<br>RICAMBIO<br>Codice<br>Descrizione                    | Tipo prodotto Descrizione Tipo prodotto               | Quantità      | Motivo sostituzione<br>Selezionare                                                                                                    | LISTA RICAMBI<br>Ricambi associati | Nota     | DOCUMENTI DEL PRODOTT<br>Mostra documento  |
| * Codice<br>f00333            | Codice<br>Descrizione<br>DUMMY<br>RICAMBIO GENERICO<br>RICAMBIO<br>Codice<br>Descrizione<br>DUMMY           | Tipo prodotto Descrizione Tipo prodotto OK            | Quantità      | Motivo sostituzione Selezionare  Estendi ricerca a ricambi non associati Motivo sostituzione Selezionare                                                                       | LISTA RICAMBI<br>Ricambi associati | Nota     | DOCUMENTI DEL PRODOTTO<br>Mostra documento |
| * RICERCA Codice f00333       | Codice<br>Descrizione<br>DUMMY<br>RICAMBIO GENERICO<br>RICAMBIO<br>Codice<br>Descrizione<br>DUMMY<br>F00333 | Tipo prodotto Descrizione Tipo prodotto OK COMPONENTE | Quantità      | Motivo sostituzione          Selezionare       V         Estendi ricerca a ricambi non associati         V         Motivo sostituzione         Selezionare         Selezionare | LISTA RICAMBI<br>Ricambi associati | Nota     | DOCUMENTI DEL PRODOTT<br>Mostra documento  |

Una volta identificato il componente è necessario premere l'icona «+» di colore blu a fianco al codice.

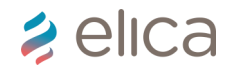

#### Aggiungere ricambio dummy

Se il ricambio non è presente (es. ricambio non presente in alcun listino, o ricambi con codice non elica) è possibile utilizzare il ricambio Dummy. Inserire quantità, motivo sostituzione e nota; infine premere icona «+» di colore blu.

|   | RCA RI<br>lice | CAMBIO                     | Q, | Descrizione | Q             | Estend   | li ricerca a ricambi non associati | LISTA RICAMBI<br>Ricambi associati | ), | DOCUMENTI DEL PRODOT<br>Mostra documento |
|---|----------------|----------------------------|----|-------------|---------------|----------|------------------------------------|------------------------------------|----|------------------------------------------|
|   |                | Codice<br>Descrizione      |    | _           | Tipo prodotto | Quantità | Motivo sostituzione                | _                                  | No | ta                                       |
| * | ٠              | DUMMY<br>RICAMBIO GENERICO |    |             |               | 1        | Sostituzione componente            | •                                  | Co | odice ricambio non elica                 |

Successivamente inserire il codice e il prezzo e premere icona di salvataggio

|     |          |                            |                                                                        | LISTA RICAMBI | l        |          |            |                         |
|-----|----------|----------------------------|------------------------------------------------------------------------|---------------|----------|----------|------------|-------------------------|
|     | Quantità | Codice<br>descrizione      | Prodotto                                                               |               | Codice   | Garanzia | Prezzo Net | to Motivo sostituzione  |
| - 🖬 | 1        | F00333<br>CARBON<br>FILTER | PRF0120977 : NIKOLATESLA BL/A/83<br>INDUCTION HOB, ASPIRATION HOB, NIK | KOLATESLA     |          | SI 🔻     | 6,81       | Sostituzione componente |
|     | 1        | RICAMBIO<br>GENERICO       | PRF0120977 : NIKOLATESLA BL/A/83<br>INDUCTION HOB, ASPIRATION HOB, NIK | KOLATESLA     | 4820xxxx | SI 🔻     | 12,38      | Sostituzione componente |

Nota: questi interventi dovranno essere approvati dall'Area Manager prima di poter essere fatturati. Si tratta di casi molto limitati; prima di procedere con l'aggiunta di un ricambio dummy provare a riscrivere il codice (magari c'è stato un errore di battitura) oppure «estendere la ricerca a ricambi non associati».

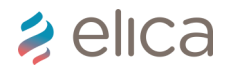

#### Aggiungere voce di costo (tariffa)

Nella sezione Voci di costo selezionare icona evidenziata e selezionare le voci di costo nella finestra pop-up che si apre in automatico utilizzando l'icona «+» in verde

| 🗆 📕 🕋 💁 🍙 🕅 😿 .                  |                                 | PRODOTTI      |                      |             |         |             |
|----------------------------------|---------------------------------|---------------|----------------------|-------------|---------|-------------|
|                                  |                                 | Gamma         | Famiglia             | Modello     | Marchio | Codice comn |
| Tipo attività: INTERVENTO        | Stato attività: ASSEGNATO       | INDUCTION HO  | B ASPIRATION HOB     | NIKOLATESLA | ELICA   | PRF0120977  |
| Tracing Number: I20191200083     | Data stato: 17/12/2019          | VOCI DI COSTO |                      |             |         |             |
|                                  |                                 | Penomin       | azione               |             | Tip     | ologia      |
| Dati cliente Ubicazione prodotto | Dati prodotto Dati attività Voc |               | TO SEMPLICE          |             | BAS     | E           |
| Voci costo                       |                                 |               | TO COMPLESSO         |             | ACC     | ESSORIE     |
|                                  |                                 | 🔁 CO IPLES    | SO 2 PERSONE         |             | ACC     | ESSORIE     |
|                                  |                                 | 🔁 CO IPLEX    | PRODUCT EXCHANGE 2 P | PERSONE     | ACC     | ESSORIE     |
| Contra O Prodotto                | Matricola                       | 🕒 PE SEMF     | LICE                 |             | ACC     | ESSORIE     |
|                                  |                                 | C MPLEX       | PRODUCT EXCHANGE     |             | ACC     | ESSORIE     |

Nota: alcune Voci di costo chiedono di inserire una nota obbligatoria (es. Pex, intervento complesso). Inserire prima la nota poi aggiungere con icona + in verde la tariffa che si intende aggiungere.

Nota: la tariffa base (intervento semplice) non richiede note obbligatorie.

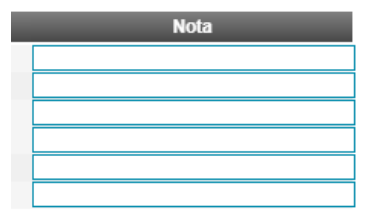

#### Aggiungere ricambi utilizzati

Dopo aver inserito la/e voce/i di costo premere icona di chiusura finestra per salvare e chiudere la finestra. Per rimuovere la voce di costo inserita premere la «x» rossa relativa alla riga di riferimento della voce di costo

| 📄 VOCI DI COSTO                                                                                                    |                                                                         |                                         | 0                                        | ) D ( | ×     |   |
|----------------------------------------------------------------------------------------------------|-------------------------------------------------------------------------|-----------------------------------------|------------------------------------------|-------|-------|---|
|                                                                                                    | VOCI DI COST                                                            | 0                                       |                                          |       | Clore |   |
| Voci di costo selezionate                                                                                               |                                                                         |                                         |                                          |       | Close |   |
| KELICALIA INTERVENTO SEMPLICE PRF0120976     ELICALIA INTERVENTO SEMPLICE PRF0120976     PER rimuovere la voce di costo | Matricola<br>F00000033-208355404406-P151<br>F00000033-208355404406-P151 | Q.tà Valore Nota<br>38<br>25 Numero pex | Tipologia<br>BASE<br>ACCESSORIE          |       |       |   |
| Voci di costo seiezionabili                                                                                             |                                                                         |                                         |                                          |       |       |   |
| Codice prodotto: PRF0120976 Matricola: F00000033                                                                        | 208355404406-P151                                                       |                                         |                                          |       | 12    | T |
| PRODOTTI                                                                                                    |                                                                         |                                         |                                          |       |       |   |
| Gamma Famiglia Modello<br>INDUCTION HOB ASPIRATION HOB NIKOLATESLA                                                      | Marchio Codice commerciale<br>ELICA PRF0120976                          | Descrizione<br>NIKOLATESLA HP BL/F/83   | Matricola<br>F00000033-208355404406-P151 | 1     |       |   |
| VOCI DI COSTO                                                                                                    |                                                                         |                                         |                                          |       |       |   |
| Denominazione                                                                                                    | Tipologia Q.tà                                                          | Valore Nota                             |                                          |       |       |   |
| INTERVENTO SEMPLICE                                                                                                    | BASE                                                                    | 38                                      |                                          |       |       |   |
| COMPLESSO 2 DEPSONE                                                                                                    | ACCESSORIE                                                              | 25                                      |                                          |       |       |   |
| COMPLESSO 2 PERSONE                                                                                                    | ACCESSORIE                                                              | 92                                      |                                          |       |       |   |
| PEX SEMPLICE                                                                                                    | ACCESSORIE                                                              | 25                                      |                                          |       |       |   |
| COMPLEX PRODUCT EXCHANGE                                                                                                | ACCESSORIE                                                              | 52                                      |                                          |       |       |   |
|                                                                                                    |                                                                         |                                         |                                          |       |       |   |

## 🗦 elica

### 2. Gestione claim e reminder

- Visualizzare intervento da claim e reminder
- Rispondere al claim o reminder
- Chiudere il claim o reminder

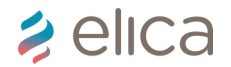

#### Visualizzare intervento da claim o reminder

Le attività di claim o reminder vengono sempre create partendo da un intervento. Qualora si ricerchi un claim o reminder, il sistema mostra anche l'attività originale, in questo caso intervento.

|    | Attività<br>Originale | Tracing Number | Tipo attività  | Matricola | Stato attività | Tipo ruolo owner |
|----|-----------------------|----------------|----------------|-----------|----------------|------------------|
|    |                       |                | Selezione 💌    |           | ASSEGNATO      | Selezione        |
| i+ |                       | Q20191200032   | RICHIESTA INFO |           | ASSEGNATO      | Service Partner  |
| i• | 120191200016          | L20191200031   | RECLAMO        |           | ASSEGNATO      | Service Partner  |

#### Massimo numero di elementi restituiti dal filtro: 2000

| Tutte le attività che iniziano per I2022 sono INTERVENTI      |
|---------------------------------------------------------------|
| Tutte le attività che iniziano per L2022 sono CLAIM (reclami) |
| Tutte le attività che iniziano per N2022 sono REMINDER        |
| Tutte le attività che iniziano per Q2022 sono RICHIESTE INFO  |
| Tutte le attività che iniziano per B2022 sono BONUS           |

Anche all'interno dell'intervento è possibile visualizzare le attività ad esso collegate nel tab «dati attività»:

| Tracing Number | Tipo attività | Stato attività | Data apertura attività |
|----------------|---------------|----------------|------------------------|
| L20191200031   | RECLAMO       | ASSEGNATO      | 12/12/2019             |
|                |               |                |                        |

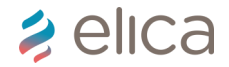

#### Rispondere al claim o reminder

Cliccando su «aggiungi nota» si aprirà una finestra pop-up in cui poter inserire le risposte al claim/reminder

|                                     |                                          |                           | MODIFIC       | A ATTIVITA'                   |                      |   |               |
|-------------------------------------|------------------------------------------|---------------------------|---------------|-------------------------------|----------------------|---|---------------|
| - 🔒 🖉 🕧 🔒 🗸                         |                                          |                           |               |                               |                      |   |               |
| Tipo attività: REMINDER             |                                          | Stato attività: ASSEGNATO |               | Data apertura a               | attività: 18/12/2019 |   |               |
| Tracing Number: N20191200089        |                                          | Data stato: 18/12/2019    |               | Data pianificazi              | ione attività:       |   |               |
| Dati cliente Dati prodotto          | Dati Richiesta                           |                           |               |                               |                      |   |               |
| Stato Richiesta                     |                                          |                           |               |                               |                      |   |               |
| Data richiesta                      |                                          |                           |               |                               |                      |   |               |
| Data chiusura                       |                                          |                           |               |                               |                      |   |               |
| Note Richiesta                      | gf ( 18 12 2019 09:28:48<br>R            | 8 )                       | Aggiungi Nota | Note<br>Risposta<br>Richiesta |                      |   | Aggiungi Nota |
| Difetto<br>lamentato                | - Il tecnico è venuto e non è più ritorn | ato 🔻                     |               |                               |                      | _ |               |
| Descrizione<br>difetto<br>lamentato |                                          |                           |               |                               |                      | 2 |               |
| Attività Originale                  |                                          | 120191200029 - INTERVENTO | - ASSEGNATO   |                               |                      |   |               |

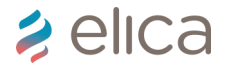

#### Rispondere al claim o reminder

Dopo aver inserito il messaggio premere su bottone di salvataggio. Il sistema automaticamente registrerà utente, data e ora della risposta fornita

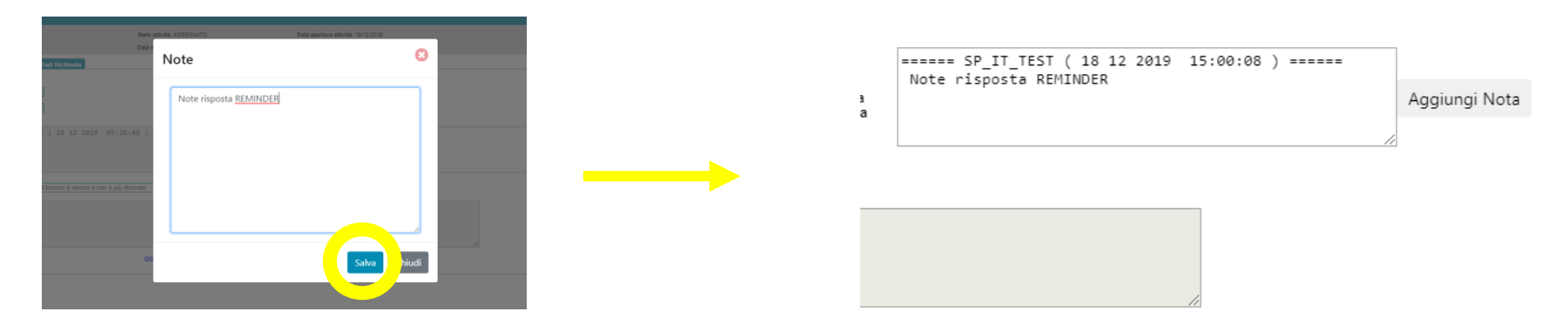

Dopodichè premere prima icona di salvataggio e successivamente icona di spunta verde per «reminder risposto»

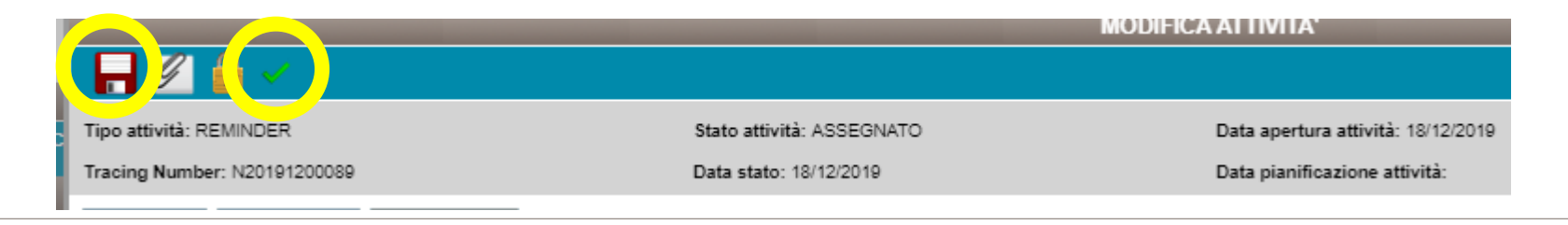

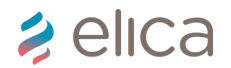

#### Chiudere claim o reminder

Per chiudere definitivamente il claim o il reminder, dopo aver inserito le note risposta (vedi capitolo «Risposta al claim o reminder») premere prima icona di salvataggio e successivamente icona di chiusura attività (lucchetto). In questo modo lo stato dell'attività sarà: chiuso e l'ownership tornerà al ruolo che ha creato il claim o il reminder (es. Call Center)

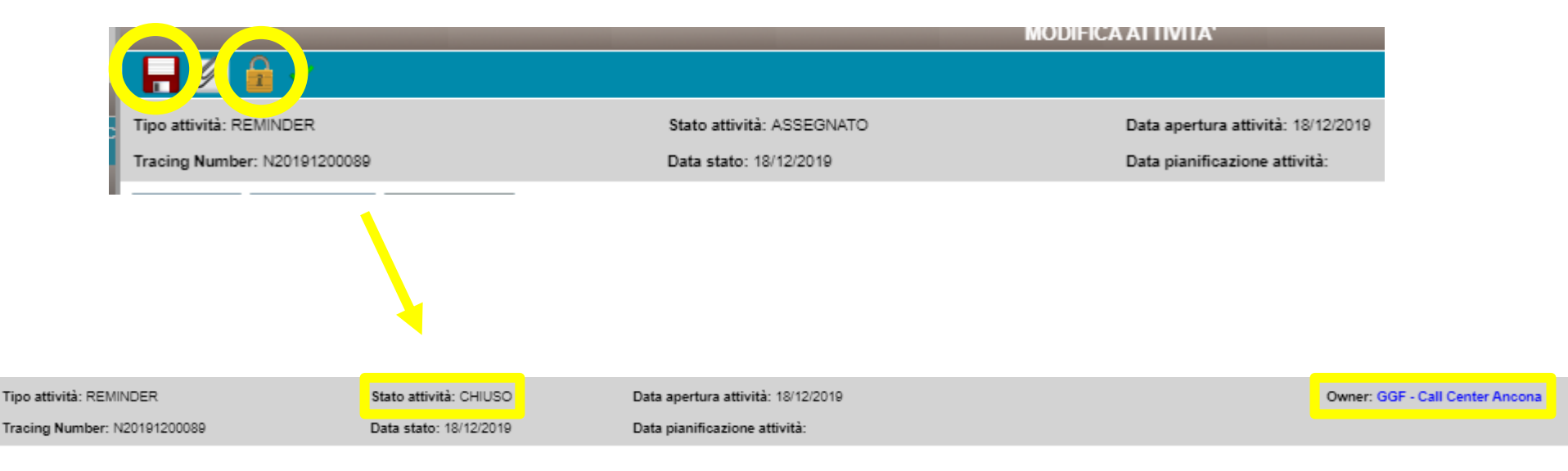

## 🗦 elica

### 3. Documents management & ordini

- Ricerca prodotto e ricambi
- Ricerca prodotto tramite 12NC o PRF
- Ordinare ricambio da listino ricambi
- Ordinare ricambio da sezione «ricambi»
- Ordinare ricambio su attività
- Storico ordini + legenda stati

### Documents management

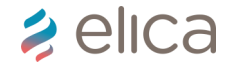

#### Ricerca listino ricambi e documenti prodotto

| ľ      | ר ( <mark>121</mark> T | EST ENVIRONMENT |                                                         | SP_IT_TEST | LOGOUT |
|--------|------------------------|-----------------|---------------------------------------------------------|------------|--------|
|        | elica                  | SERVICE         |                                                         |            |        |
|        | MENU                   |                 | HOME PAGE                                               |            |        |
| *      | ACTIVITY MANAGEMENT    | DOCUMENTS MAL   | NACEMENT                                                |            |        |
| U      | SCHEDULER              |                 | NAGEMENT                                                |            |        |
| y      | TECNICI                | 2019-04-02      | ATTIVAZIONE E SETTAGGIO POWER LIMITATION - NIKOLA TESLA |            |        |
|        | DOCUMENTS MANAGEMENT   | 2019-03-15      | RIMOZIONE PERNO E MANOPOLA CAPPA BOX IN. Per facilitare |            |        |
| Ordini | ov noambr              | 2019-03-05      | ONE WEEK WITH ELICA TRADING Last week we spent several  |            |        |
|        |                        | 2019-02-20      | TRAINING TOUR 2019 - BULGARIA Continua il training tou  |            |        |
|        |                        | 2019-02-01      | TRAINING TOUR 2019 - SUD AFRICA & MAURITIUS We are glad |            |        |
|        |                        |                 |                                                         |            |        |

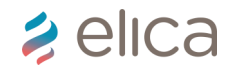

#### Ricerca prodotto e ricambi

La ricerca può essere eseguita tramite diverse chiavi di ricerca e divisa tra sezione «prodotto» e «ricambi»

|                             | SER         | ICE    |        |
|-----------------------------|-------------|--------|--------|
| Prodotto<br>Codice prodo    | 🗊 R         | ambi 🧳 | erca 🖞 |
| 12NC                        |             |        | ric    |
| Data                        |             |        | 📅 😇    |
| Codice ricambio             |             |        | iit.   |
| Descrizione prodotto        |             |        |        |
| Famiglia                    | Selezionare |        | •      |
| Modello                     | Selezionare |        | •      |
| Numero massimo di risultati | 10 • 🔍      |        |        |

Per ricercare listino ricambi e documenti correlati

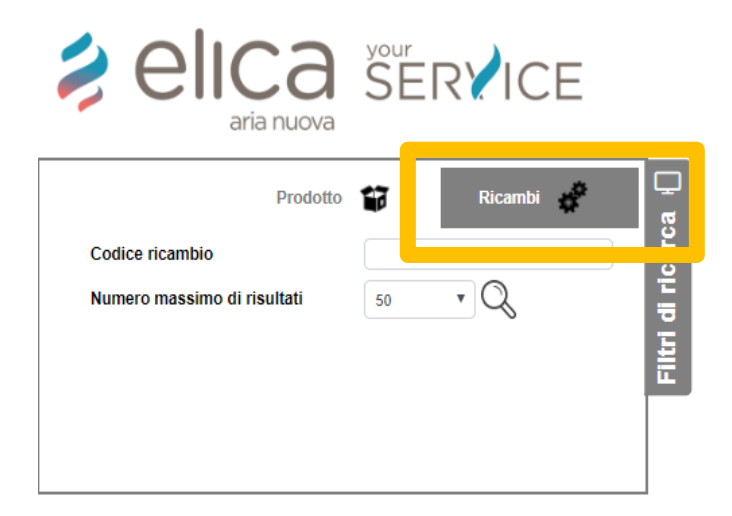

Per ricercare un ricambio per ordine e si conosce il codice del componente da ordinare

N.B. Per ordinare prodotti finiti, accessori e tubazioni contattare Elica. Disponibile nell'homepage di SAAM il LISTINO PREZZI aggiornato. N.B. Per ordinare filtri carboni utilizzare file «transcodifica» caricato nell'homepage di SAAM per ordinare il nuovo filtro brandizzato Elica.

#### Ricerca prodotto tramite 12NC o PRF

Utilizzare i campi codice prodotto o 12NC per trovare informazioni circa listino ricambi e documenti correlati. Dopo aver inserito il codice premere icona di ricerca

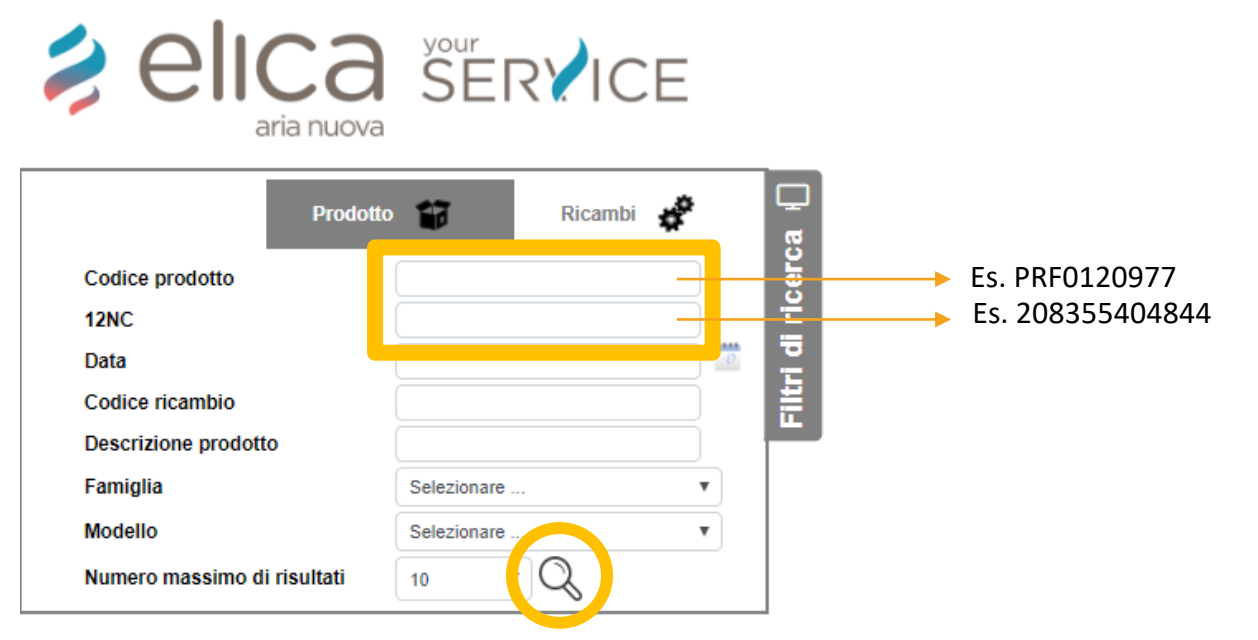

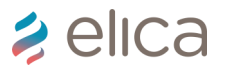

#### Ricerca prodotto tramite 12NC o PRF

Si aprirà una Tab contenente tutti i risultati di ricerca. Fare clic sul risultato desiderato e si aprirà in automatico la lista dei documenti ed il listino ricambi

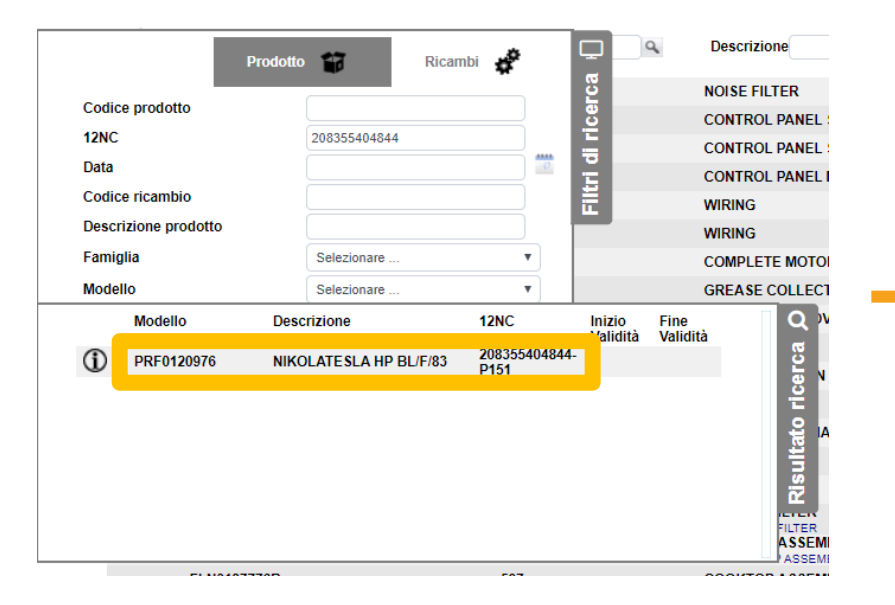

| 2 | el           | Ica                  | SER IC | E         |    | ١             | Modello<br>PRF0120977 | De | scrizione<br>COLATE SLA | BL/A/83 (7115 | 12NC<br>93) 20835540461<br>P151 | Inizio<br>Validità<br>8- | Fine<br>Validità |   |            |
|---|--------------|----------------------|--------|-----------|----|---------------|-----------------------|----|-------------------------|---------------|---------------------------------|--------------------------|------------------|---|------------|
| 2 | ☆            | oria nuova           | ٩      | Posizione | ٩  | Descrizion    | e                     |    | ٩                       | Quantità      | Inizio Validità                 | Fine Validita            |                  | X | ľ          |
| 2 |              | 2033F                |        | 188       |    | FERRITE       |                       |    |                         | 1             | 1/1/1900                        | 8/9/2016                 |                  |   | ) <u>-</u> |
| 2 |              | 2710AR               |        | 20        |    | NOISE FILT    | ER                    |    |                         | 1             | 1/1/1900                        | 28/11/2017               |                  |   | Ì          |
|   |              | ANN012240802A        |        | 51        |    | WIRING        |                       |    |                         | 1             |                                 |                          |                  |   | È          |
|   |              | ANN012610201A        |        | 51        |    | WIRING        |                       |    |                         | 1             | 1/1/1900                        | 8/9/2016                 |                  |   | 1          |
|   |              |                      |        |           |    |               | Documento             |    |                         | 2             | 1/1/1900                        | 8/9/2016                 |                  |   | È          |
|   |              |                      |        |           |    |               | Documento             |    |                         | 1             |                                 |                          |                  |   |            |
| 5 | chema elett  | rico - SEL0135489.P0 | DF     |           | 1  | 8 / 10 / 2017 |                       |    |                         | 1             | 1/1/1900                        | 8/9/2016                 |                  |   |            |
| E | sploso ricar | mbi - \$10210.PDF    |        |           | 1. | 2 / 12 / 2017 |                       |    |                         | 1             |                                 |                          |                  |   |            |
|   |              |                      |        |           |    |               |                       |    |                         | 1             |                                 |                          |                  |   | 1          |

#### Ordinare ricambi da listino ricambi

Dopo aver selezionato il documento «Esploso ricambi», selezionare la posizione che desidera ordinare. Nel caso in cui vi siano più ricambi alla stessa posizione, fare clic su uno qualsiasi dei codici e il sistema mostrerà il codice corretto da ordinare.

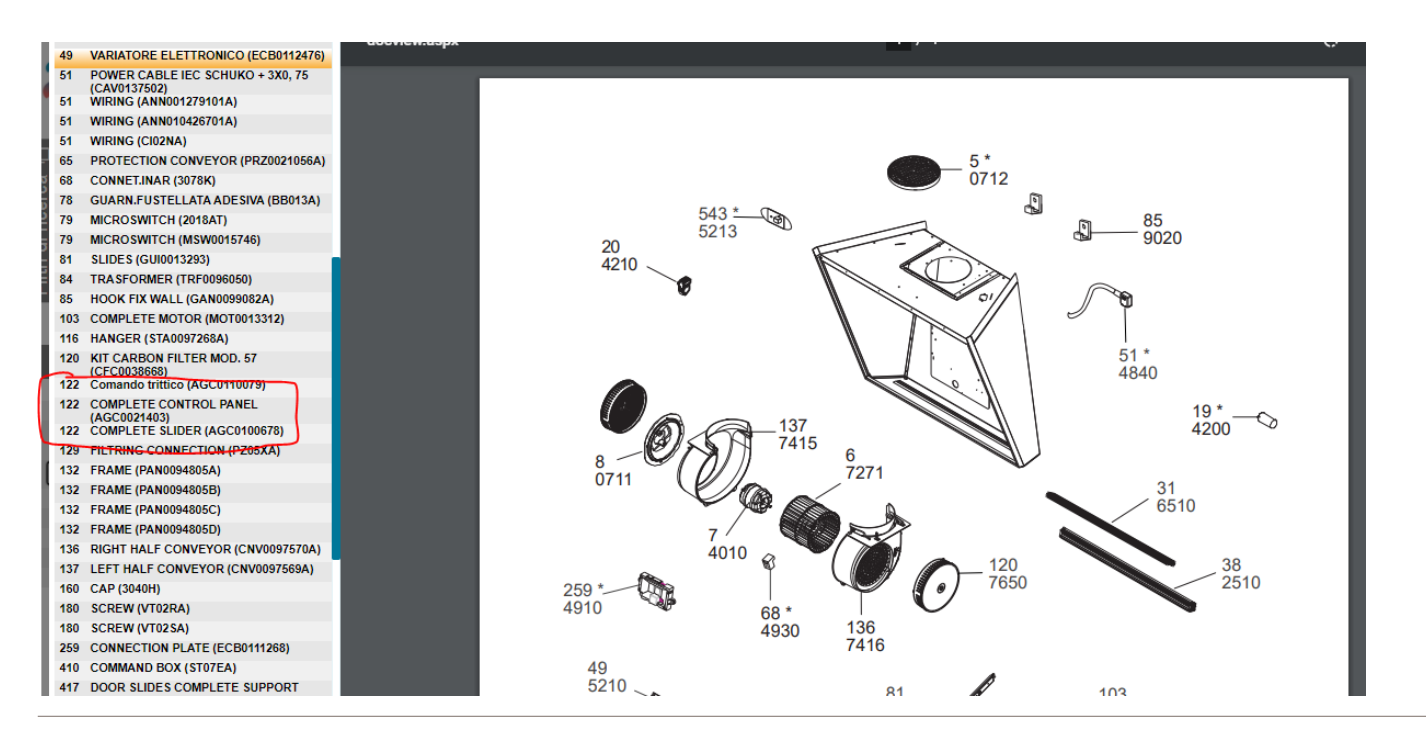

🔰 elica

#### Ordinare ricambi da listino ricambi

Il ricambio corretto è appunto il codice AGC0132710. In questo caso il codice scritto in blu AGC0021403 è il suo predecessore (intercambiabile al 100%, se ne avete uno in magazzino non c'è bisogno di ordinare il nuovo codice, potete usare il predecessore).

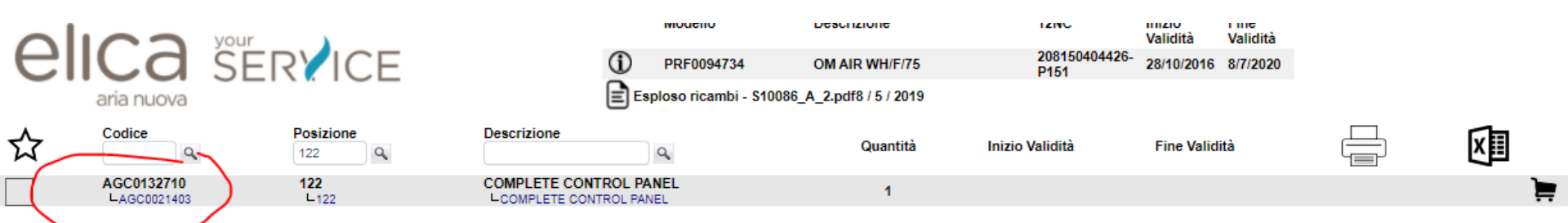

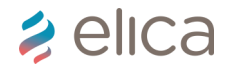

#### Ordinare ricambi da listino ricambi

Per ordinare un ricambio premere icona «carrello» relativo alla riga del ricambio da ordinare

|                                       |   | vour          |                         |            | Modello              | Descrizione |                | 12NC                               | Inizio<br>Validità | Fine<br>Validità |     |       |
|---------------------------------------|---|---------------|-------------------------|------------|----------------------|-------------|----------------|------------------------------------|--------------------|------------------|-----|-------|
|                                       | e | ICC SERVIC    | E                       | <b>(i)</b> | PRF0120977           | NIKOLATESLA | BL/A/83 (71159 | <sup>(3)</sup> 20835540461<br>P151 | 8-                 |                  |     |       |
|                                       |   | aria nuova    | _                       |            |                      |             |                |                                    |                    |                  |     |       |
|                                       | ☆ | Codice        | Posizione               | Descrizio  | ne                   | ٩           | Quantità       | Inizio Validità                    | Fine Validità      |                  | XII |       |
| 23                                    |   | 2033F         | 188                     | FERRITE    |                      |             | 1              | 1/1/1900                           | 8/9/2016           |                  |     | ۱     |
| <u><u>i</u></u>                       |   | 2710AR        | 20                      | NOISE FIL  | TER                  |             | 1              | 1/1/1900                           | 28/11/2017         |                  |     |       |
| ÷                                     |   | ANN012240802A | 51                      | WIRING     |                      |             | 1              |                                    |                    |                  |     | ) 📜 😜 |
| E                                     |   | ANN012610201A | 51                      | WIRING     |                      |             | 1              | 1/1/1900                           | 8/9/2016           |                  |     | )     |
|                                       |   | ANN012610301A | 51                      | WIRING     |                      |             | 2              | 1/1/1900                           | 8/9/2016           |                  |     | )     |
| _                                     |   | ANN013597601A | 51                      | WIRING     |                      |             | 1              |                                    |                    |                  |     | )     |
|                                       |   | CAB0091707    | 51                      | CAB.PONT   | E WIND. SWITCH BRILL | A           | 1              | 1/1/1900                           | 8/9/2016           |                  |     | )     |
|                                       |   | CPR0119606A   | 482                     | GREASE     | OLLECTOR             |             | 1              |                                    |                    |                  |     | ) 🚔 📕 |
| Q                                     |   | CPR0122011A   | 348                     | CONNECT    | ION COVER            |             | 1              |                                    |                    |                  |     | ) 🚍   |
| g                                     |   | CPR0126270A   | 14                      | CONVEYO    | R                    |             | 1              |                                    |                    |                  |     | = جز  |
| i i i i i i i i i i i i i i i i i i i |   | DOC0122383    | 519                     | DOCUMEN    | ITATION PACK         |             | 1              | 1/1/1900                           | 28/8/2017          |                  |     | ) 🚍   |
| ž                                     |   | DOC0134381    | 519                     | DOCUMEN    | ITATION PACK         |             | 1              | 28/8/2017                          | 28/11/2017         |                  |     | 1     |
| la la                                 |   | DOC0138858    | 519                     | DOCUMEN    | ITATION PACK         |             | 1              |                                    |                    |                  |     |       |
| ült                                   |   | ECB0136705    | 122<br>L <sub>122</sub> |            | E SLIDER             |             | 1              |                                    |                    |                  |     | Ē     |
| ž                                     |   | ECB0122361    | 49                      | CIRCUIT B  | OARD                 |             | 1              | 1/1/1900                           | 28/11/2017         |                  |     | ~     |
|                                       |   | ECB0133087    | 49                      | ELETRON    | C VARIATOR           |             | 1              |                                    |                    |                  |     |       |

#### Ordinare ricambi da listino ricambi

Inserire quantità e note (facoltative) e premere icona di conferma. Successivamente aprire tab «carrello».

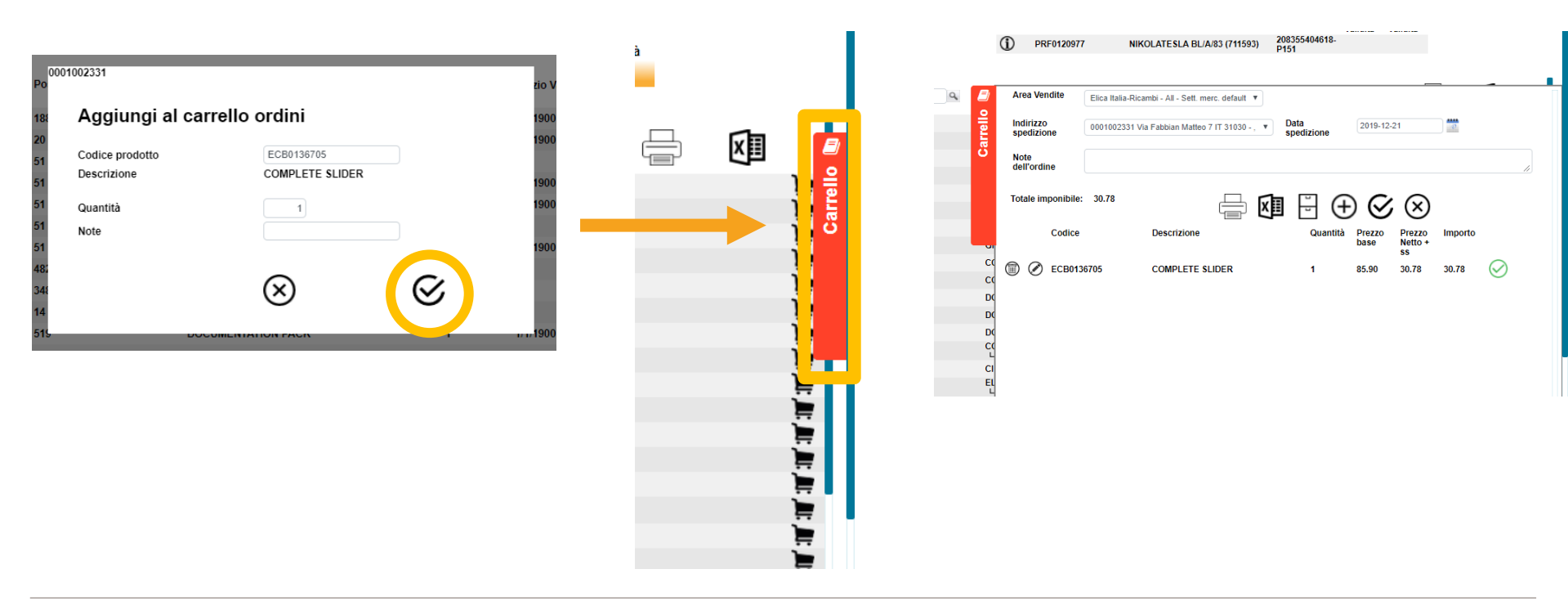

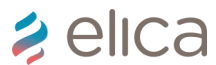

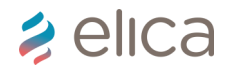

#### Ordinare ricambi da listino ricambi

All'interno del tab carrello sarà visibile il riepilogo dell'ordine.

|                           | PRF012097                               | 7 NIK             | OLATESLA BL/A/83 (711593)          | 208355404618-<br>P151 |                |                         |         |           |  |   | Lege         | nda Icone:                                  |
|---------------------------|-----------------------------------------|-------------------|------------------------------------|-----------------------|----------------|-------------------------|---------|-----------|--|---|--------------|---------------------------------------------|
| Carrello                  | Area Vendite<br>Indirizzo<br>spedizione | Elica Italia-Rica | ambi - All - Sett. merc. default 🔻 | Data<br>spedizione    | 2019-12        | -21                     |         | -         |  | E |              | Stampa PDF<br>Scarica in excel              |
|                           | dell'ordine<br>Totale imponibile:       | : 30.78           |                                    | ∄ 8 0                 | 00             | ; 🛞                     |         | ĥ         |  |   | ₽<br>€       | Storico ordini<br>Aggiungi un<br>componente |
| CI                        | Codice                                  |                   | Descrizione                        | Quantità              | Prezzo<br>base | Prezzo<br>Netto +<br>ss | Importo | $\sim$    |  |   | $\bigotimes$ | Conferma ordine                             |
| CC<br>DC<br>DC<br>CC<br>L | (□) (∅) ECB013                          | 36705             | COMPLETE SLIDER                    | 1                     | 85.90          | 30.78                   | 30.78   | $\otimes$ |  |   | $\bigotimes$ | Ripristina carrello                         |
| CI<br>EL<br>L             |                                         |                   |                                    |                       |                |                         |         |           |  |   |              |                                             |

### 🔰 elica

#### Ordinare ricambi da listino ricambi

Per confermare ordine premere icona di conferma evidenziata 2 volte (al primo clic SAAM inizierà la comunicazione con SAP, al secondo clic l'ordine sarà confermato)

|          | PRF0120977                                                     | 7 NIKOLATESLA BL/A/83 (7115                                                                  | 93) 208355404618-<br>P151 |                                             |                  |              | Nota: dopo il primo clic<br>l'icona diventerà in                                                                                                    |
|----------|----------------------------------------------------------------|----------------------------------------------------------------------------------------------|---------------------------|---------------------------------------------|------------------|--------------|----------------------------------------------------------------------------------------------------|
| Carrello | Area Vendite<br>Indirizzo<br>spedizione<br>Note<br>dell'ordine | Elica Italia-Ricambi - All - Sett. merc. default<br>0001002331 Via Fabbian Matteo 7 IT 31030 | Data     spedizione       | 2019-12-21                                  | 2                | <i>i</i>     | questo modo: 👔                                                                                                    |
|          | Totale imponibile:<br>Codice                                   | 30.78 Descrizione<br>6705 COMPLETE SLIDER                                                    | Quantit<br>1              | à Prezzo<br>base Prezzo<br>s<br>85.90 30.78 | Importo<br>30.78 | $\bigotimes$ | Prezzo base: prezzo al pubblico<br>Prezzo netto + ss: prezzo netto<br>comprensivo di spese di spedizione<br>Importo: prezzo netto + ss x quantità<br>TUTTI I PREZZI S'INTENDONO IVA<br>ESCLUSA! |

#### Ordinare ricambi da sezione «ricambi»

Per ordinare ricambio utilizzando la sezione «ricambi», per cui quando si conosce il codice del ricambio da ordinare senza doverlo ricercare da 12NC seguire le stesse indicazione della sezione «ordinare ricambi da listino ricambi» con l'unica differenza che la ricerca sarà effettuata nella sezione ricambi nei filtri di ricerca

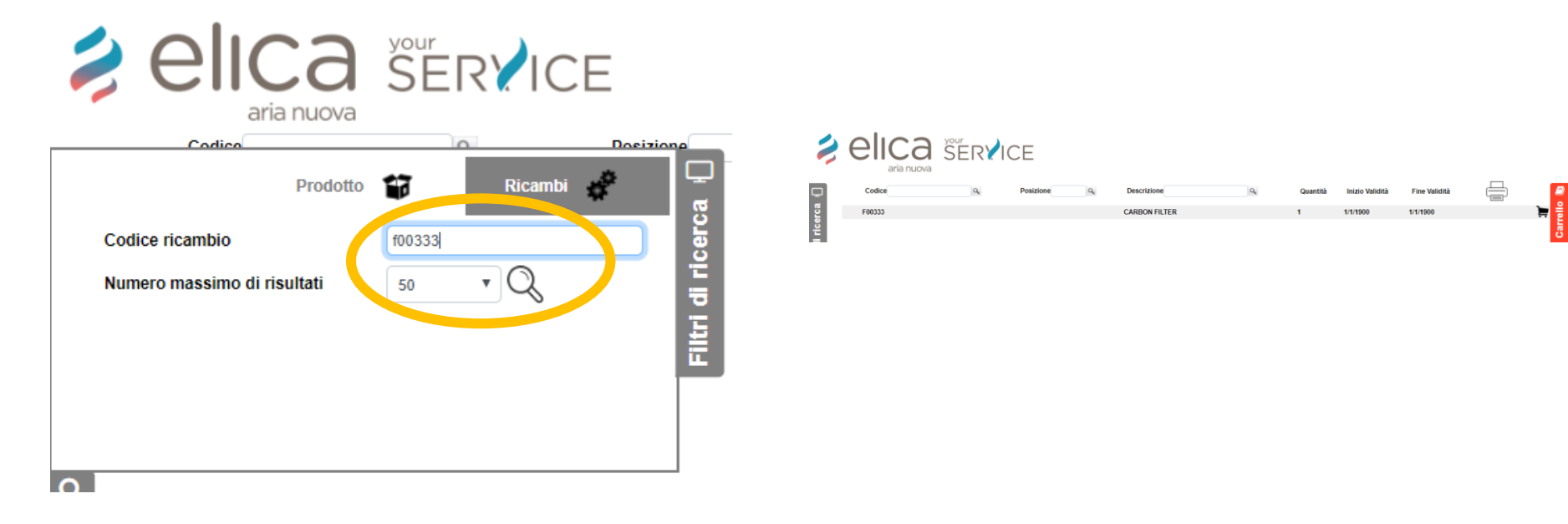

### 🔰 elica

#### Ordinare ricambio da attività

Per ordinare ricambio da attività, aprire intervento, impostare stato «attesa parti di ricambio» epremere icona «visualizza pagina esploso ricambi» (vedere sezione attesa parti di ricambio (WSP) + Creazione ordine su attività, nel capitolo 1). Dopo aver completato l'ordine, per maggiori dettagli visualizzare sezione «ordinare ricambi da listino ricambi», il ricambio ordinato sarà visibile nella sezione «ricambi utilizzati» nella sezione «ricambi» dell'intervento.

Nota: per ordinare ricambio da attività è necessario utilizzare «carrello attività»

|          |                |             | VOUR   |            |            | Modello           | Descrizione  |              | 12NC                  | Inizio<br>Validità | Fine<br>Validità |          |     |            |
|----------|----------------|-------------|--------|------------|------------|-------------------|--------------|--------------|-----------------------|--------------------|------------------|----------|-----|------------|
|          | e              |             | SERVIC | Έ          | 1          | PRF0097367        | FLAT GLASS F | PLUS IX/A/60 | 208245304401-<br>P341 |                    |                  |          |     |            |
|          |                | aria nuova  |        |            |            |                   |              |              |                       |                    |                  |          |     |            |
|          |                |             |        |            |            |                   |              |              |                       |                    |                  |          | -   | <u>n</u>   |
|          | $\hat{\Sigma}$ | Codice      | ٩      | Posizione  | Descrizion | e                 | 9            | Quantità     | Inizio Validità       | Fine Validita      | i                |          | хII |            |
| ន        |                | 2710AV      |        | 20         | NOISE FILT | ER                |              | 1            |                       |                    |                  |          |     |            |
| Ge       |                | 3010EH      |        | 2          | MULTI-CON  | NECTION FLANGE 15 | 0/125-120    | 1            |                       |                    |                  |          |     |            |
| <b>E</b> |                | AGC0100188  |        | 122        | COMPLETE   | SLIDER            |              | 1            |                       |                    |                  |          |     | - <b>1</b> |
| Ē        |                | BO01TA      |        | 517        | BUSH       |                   |              | 2            |                       |                    |                  |          |     |            |
| 븙        |                | CI02NA      |        | 51         | WIRING     |                   |              | 1            |                       |                    |                  |          |     |            |
|          |                | DD01CA/R    |        | 95         | NUT        |                   |              | 2            |                       | -                  |                  |          |     |            |
|          |                | DOC0099313  |        | 519        | DOCUMENT   | TATION            |              | 1            |                       |                    |                  |          |     | 8 - L      |
|          |                | ECB0124166  |        | 49<br>L 40 | ELECTRON   |                   |              | 1            |                       |                    |                  |          |     |            |
| Q        |                | F00333      |        | 22         | CARBON FI  | LTER              |              | 1            |                       |                    |                  | <b>/</b> |     | ità.       |
| g        |                | GF02HB      |        | 23         | GREASE FI  | LTER              |              | 1            |                       |                    |                  |          |     | É          |
| ы.<br>Б  |                | GN01WB      |        | 6<br>      | FAN WHEEL  | COUNTERCLOCKW     | SE ROTATION  | 1            |                       |                    |                  |          |     | A A        |
| Ĕ        |                | LMP0094993  |        | 31         | LAMP       |                   |              | 2            |                       |                    |                  |          |     | 2          |
| ato      |                | MN2S4D      |        | 138        | SHELL      |                   |              | 1            |                       |                    |                  |          |     | E E        |
| i i i    |                | MOT0094953  |        | 7          | MOTOR CO   | UNTERCLOCKWISE F  | OTATION      | 1            |                       |                    |                  |          |     |            |
| ž        |                | PRZ0021056A |        | 65         | PROTECTIO  | ON CONVEYOR       |              | 1            |                       |                    |                  |          |     |            |
| _        |                | RR01JC      |        | 1          | FLANGE     |                   |              | 1            |                       |                    |                  |          |     |            |
|          |                | RR01UB      |        | 129        | T CONNECT  | TION              |              | 1            |                       |                    |                  |          |     |            |
|          |                |             |        | ***        |            |                   |              |              |                       |                    |                  |          |     | 7          |

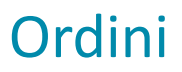

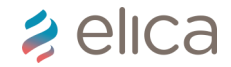

#### Storico ordini + legenda stati

Per visualizzare lo storico ordini è necessario selezionare la sezione «ordini» presente nel modulo «documents management»

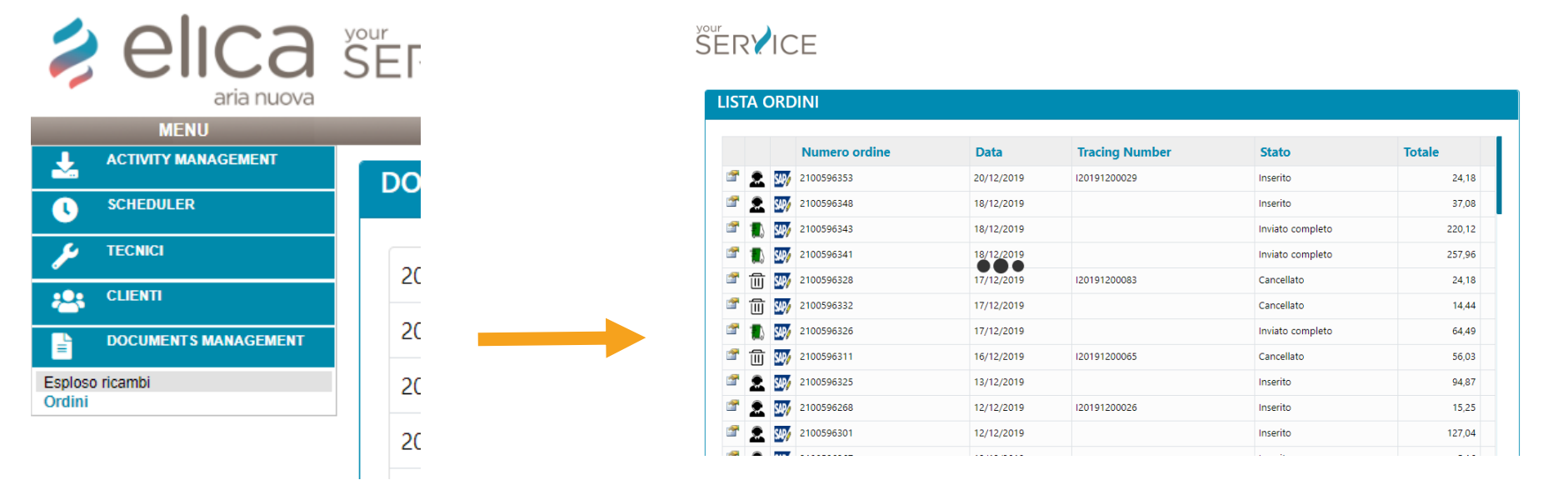

#### E' POSSIBILE CONTROLLARE STATO ORDINI ANCHE NEL MODULO DASHBOARD!

### Ordini

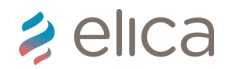

#### Storico ordini + legenda stati

| INVIATO – received                                                                              | - Icona: operatore                                                                    |
|-------------------------------------------------------------------------------------------------|---------------------------------------------------------------------------------------|
| <ul> <li>L'ordine è stato inviato da SAAM++ a SAP</li> </ul>                                    |                                                                                       |
| INSERITO – accepted                                                                             | - Icona: operatore                                                                    |
| • I dati inviati da SAAM++ a SAP sono stati co                                                  | rrettamente recepiti e salvati in ambedue le piattaforme                              |
| PRONTO – ready for delivery                                                                     | - Icona: pacchetto                                                                    |
| L'ordine è pronto per essere spedito                                                            |                                                                                       |
| INVIATO PARZIALE – partially delivery                                                           | - Icona: camion rosso                                                                 |
| • Una parte dell'ordine è stato spedito, l'altra s                                              | ta per esserlo. Nota: gli ordini da attività non possono avere questo stato           |
| INVIATO COMPLETO – delivered                                                                    | - Icona: camion verde                                                                 |
| Spedito totalmente                                                                              |                                                                                       |
| CANCELLATO – deleted                                                                            | - Icona: cestino                                                                      |
| Se l'ordine viene rimosso/cancellato su SAP. C<br>Partner vuole cancellare un ordine deve conta | Ciò significa che solamente Elica può cancellare ordini inseriti. Nota: Se il Service |

## 🗦 elica

### 4. Fatturazione

- Creare proforma
- Inserimento numero e data fattura
- Evadere fattura

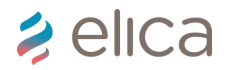

#### Creare proforma

Nella sezione Fatturazione, nel modulo Activity Management prima selezionare l'anno corrente e poi premere icona «filtra»:

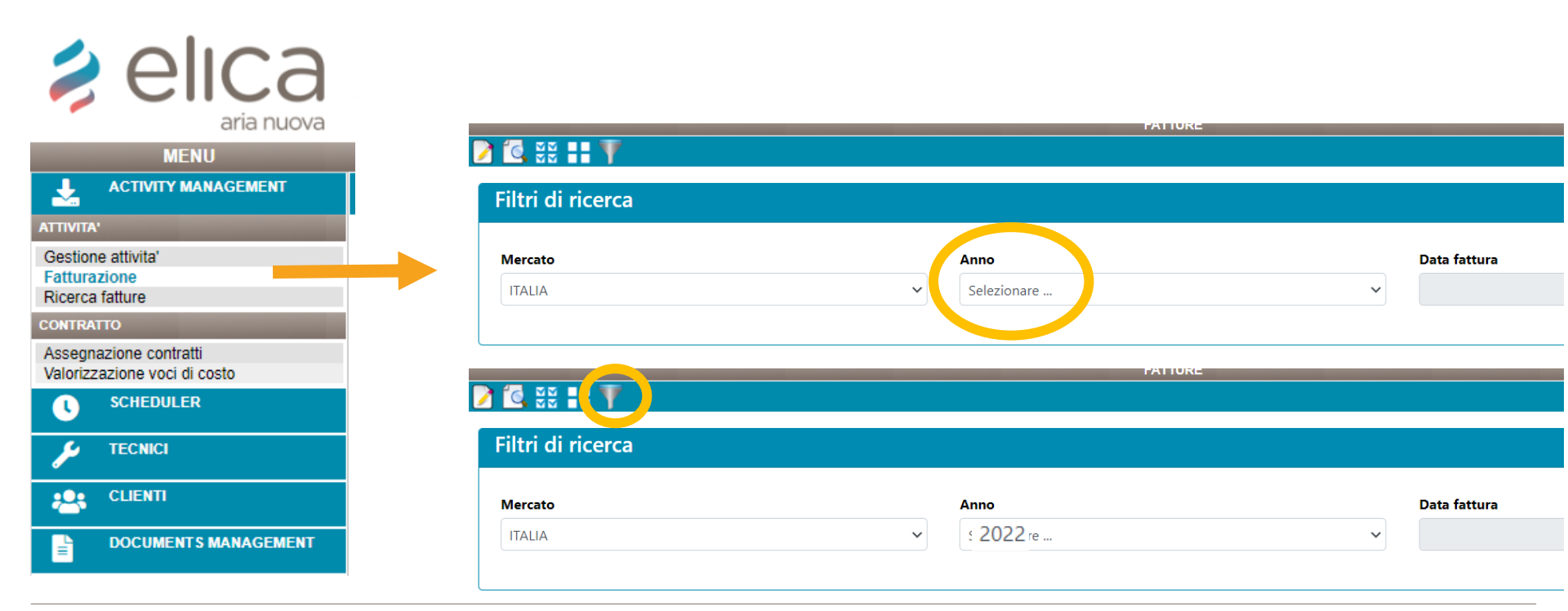

### < elica

#### Creare proforma

A questo punto sarà possibile selezionare tutte le attività con l'icona 🗱 oppure flaggandoli nella colonna selezione evidenziata di seguito

|                                                        | 2 🖸 💥 🗄 🖷        | 7                       |                 |       |               |        |
|--------------------------------------------------------|------------------|-------------------------|-----------------|-------|---------------|--------|
| ATTIVITA'                                              |                  |                         |                 |       |               |        |
| Gestione attivita'<br>Fatturazione<br>Ricerca fatture  | Filtri di ricere | ca                      |                 |       |               |        |
| CONTRATTO                                              | Data fattura     |                         | Movento         |       |               |        |
| Assegnazione contratti<br>Valorizzazione voci di costo | 20/12/2019       |                         | ITALIA          |       |               | •      |
|                                                        |                  |                         |                 |       |               |        |
| TECNICI                                                | Caleriana        |                         | Cliente         | Casti | Casti visambi | Tatala |
| 👥 CLIENTI                                              | Sele none        | Codice di tracciabilità | Cliente         | Costi | Costi ricambi | Totale |
|                                                        |                  | 120191200049            | paolo carnevali | 38    | 0             | 38     |
|                                                        |                  | 120191200050            | paolo carnevali | 38    | 5,16          | 43,16  |
|                                                        |                  | 120191200051            | paolo carnevali | 130   | 0             | 130    |
|                                                        |                  | 120191200052            | paolo carnevali | 38    | 0             | 38     |
|                                                        |                  | 120191200053            | paolo carnevali | 38    | 3,5           | 41,5   |
|                                                        |                  | 120191200054            | paolo carnevali | 130   | 0             | 130    |
|                                                        |                  | 120191200055            | paolo carnevali | 38    | 0             | 38     |

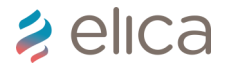

#### Creare proforma

Dopo aver selezionato le attività da prefatturare premere icona evidenziata per generare prefattura. Il sistema chiederà se stampare prefattura. Premere «ok» per visualizzare il dettaglio

| L ACTIVITY MANAGEMENT                                  |                            |                         |                 |       |               |        |
|--------------------------------------------------------|----------------------------|-------------------------|-----------------|-------|---------------|--------|
| TTIVITA'                                               |                            |                         |                 |       |               |        |
| Gestione attivita'<br>Fatturazione<br>Ricerca fatture  | Filtri di ricerca          |                         |                 |       |               |        |
| CONTRATTO                                              |                            |                         |                 |       |               |        |
| Assegnazione contratti<br>Valorizzazione voci di costo | Data fattura<br>20/12/2019 |                         | Merca<br>ITALIA | 4     |               | •      |
| C SCHEDULER                                            |                            |                         |                 |       |               |        |
|                                                        |                            |                         |                 |       |               |        |
| CLIENTI                                                | Selezione                  | Codice di tracciabilità | Cliente         | Costi | Costi ricambi | Totale |
|                                                        |                            | 120191200049            | paolo carnevali | 38    | 0             | 38     |
|                                                        |                            | 120191200050            | paolo carnevali | 38    | 5,16          | 43,16  |
|                                                        |                            | 120191200051            | paolo carnevali | 130   | 0             | 130    |
|                                                        |                            | 120191200052            | paolo carnevali | 38    | 0             | 38     |
|                                                        |                            | 120191200053            | paolo carnevali | 38    | 3,5           | 41,5   |
|                                                        |                            | 120191200054            | paolo carnevali | 130   | 0             | 130    |
|                                                        |                            | 120191200055            | paolo carnevali | 38    | 0             | 38     |
|                                                        |                            | 120191200113            | PAOLO CARNEVALI | 38    | 0             | 38     |
|                                                        |                            | 120191200129            | PAOLO CARNEVALI | 38    | 73,26         | 111,26 |

### Creare proforma

Una volta generata la prefattura, inviare la vs fattura allegando anche la prefattura generata da SAAM con lo stesso importo indicato in Totale fattura evidenziato di seguito:

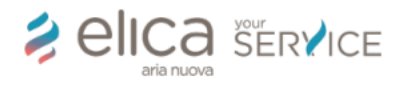

Fisher & Paykel Appliances Italy 0 Telefono: Cellulare:

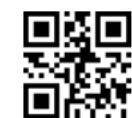

Codice anagrafica: 0005410448 Partita IVA: Proforma n. 34 Del 20/12/2019

| TOTALE RICAMBI in garanzia | 8,66€   |
|----------------------------|---------|
| TOTALE INTERVENTI          | 488,00€ |
| Totale imponibile          | 496,66€ |
| 0 % IVA INTERVENTI         | 0.00 €  |
| 0 % IVA RICAMBI            | 0,00€   |
| Totale fattura             | 496,66€ |
|                            |         |

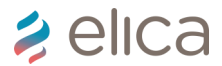

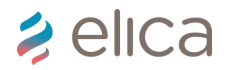

#### Inserimento data e numero fattura

Una volta inviata vs fattura e prefattura all'indirizzo mail <u>service@elica.com</u> è necessario inserire numero e data fattura. Per fare questa operazione selezionare «ricerca fattura» nel modulo «activity management» e premere icona «filtra» per visualizzare tutte le prefatture create in SAAM

| MENU                                                   |                          |   | RICERCA FATTURE                  |   |             |   |
|--------------------------------------------------------|--------------------------|---|----------------------------------|---|-------------|---|
|                                                        | 🚔 🔍 🍸 🛛 🏊                |   |                                  |   |             |   |
| ATTIVITA'                                              |                          |   |                                  |   |             |   |
| Gestione attivita'<br>Fatturazione<br>Ricerca fatture  | Filtri di ricerca        |   |                                  |   |             |   |
| CONTRATTO                                              |                          |   |                                  |   |             |   |
| Assegnazione contratti<br>Valorizzazione voci di costo | Codice di tracciabilità: |   | Dal:                             |   | Al:         |   |
| C SCHEDULER                                            |                          |   |                                  |   |             |   |
| 🎾 TECNICI                                              | Tipo ruolo:              |   | Service Partner                  |   | Stato:      |   |
| CLIENTI                                                | Service Partner          | Ŧ | Fisher & Paykel Appliances Italy | • | Selezionare | • |
|                                                        |                          |   |                                  |   |             |   |

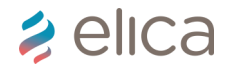

#### Inserimento data e numero fattura

Inserire numero fattura nei campi evidenziati. La data verrà inserita in automatico.

| MENU                                                   |                          | RICERCA FATTURE                  |             |   |
|--------------------------------------------------------|--------------------------|----------------------------------|-------------|---|
|                                                        | 🚔 🖹 🏹 🛛 🍡                |                                  |             |   |
| ATTIVITA'                                              |                          |                                  |             |   |
| Gestione attivita'<br>Fatturazione                     | Filtri di ricerca        |                                  |             |   |
| Ricerca fatture                                        |                          |                                  |             |   |
| Assegnazione contratti<br>Valorizzazione voci di costo | Codice di tracciabilità: | Dal:                             | Al:         |   |
|                                                        |                          |                                  |             |   |
| 🏓 TECNICI                                              | Tipo ruolo:              | Service Partner                  | Stato:      |   |
| CLIENTI                                                | Service Partner          | Fisher & Paykel Appliances Italy | Selezionare | • |
|                                                        |                          |                                  |             |   |

| Prefattura N. | Ruolo                            | Tipo ruolo      | Data       | Data evasione | Numero fattura | Stato     | Stato SAP                                                                                                    |   |
|---------------|----------------------------------|-----------------|------------|---------------|----------------|-----------|----------------------------------------------------------------------------------------------------|---|
| <b>3</b> 4    | Fisher & Paykel Appliances Italy | Service Partner | 20/12/2019 |               |                | NON EVASA |                                                                                                    | 7 |
| <b>(</b> ) 29 | Fisher & Paykel Appliances Italy | Service Partner | 19/12/2019 | 19/12/2019    | 9999PAOLO/2019 | EVASA     | ×                                                                                                    | - |
| <b>3</b> 0    | Fisher & Paykel Appliances Italy | Service Partner | 19/12/2019 | 19/12/2019    | 0008           | EVASA     | <ul> <li>Image: A second second s</li></ul> | - |
| <b>3</b> 1    | Fisher & Paykel Appliances Italy | Service Partner | 19/12/2019 | 19/12/2019    | JACOPO1        | EVASA     | <b>~</b>                                                                                                    | - |
| <b>3</b> 2    | Fisher & Paykel Appliances Italy | Service Partner | 19/12/2019 | 19/12/2019    | TESTPIPPO      | EVASA     | <b>~</b>                                                                                                    | 5 |
| 33            | Fisher & Paykel Appliances Italy | Service Partner | 19/12/2019 | 19/12/2019    | jacopo2        | EVASA     | <b>~</b>                                                                                                    | 3 |

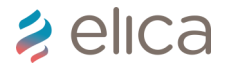

#### Evadere fattura

Dopo aver inserito numero fattura premere icona evidenziata (l'aggiornamento può richiedere anche 30 minuti, ma se ci sono problemi saremo noi a contattarvi).

| AI:                           |
|-------------------------------|
|                               |
| Stato:                        |
| ppliances Italy   Selezionare |
|                               |

| Prefattura N. | Ruolo                            | Tipo ruolo      | Data       | Data evasione | Numero fattura | Stato     | Stato SA | P             |
|---------------|----------------------------------|-----------------|------------|---------------|----------------|-----------|----------|---------------|
| <b>1</b> 34   | Fisher & Paykel Appliances Italy | Service Partner | 20/12/2019 | 20/12/2019    | 001/2019       | NON EVASA |          | 1             |
| <b>(</b> ) 29 | Fisher & Paykel Appliances Italy | Service Partner | 19/12/2019 | 19/12/2019    | 9999PAOLO/2019 | EVASA     | ×        | Evadi fattura |

## 🗦 elica

### 5. Extra

- Ristampare la prefattura
- Annullare intervento
- Utilizzo Dashboard
- Utilizzo Homepage
- Cambiare indirizzo di spedizione

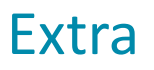

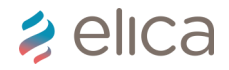

#### Ristampare la prefattura

Per ristampare la prefattura, vai nella sezione "ricerca fatture", premere icona imbuto, selezionare la prefattura (fare clic sulla regione sociale, ovviamente della riga relativa alla prefattura da ristampare) la riga diventerà blu, a quel punto premere icona con la stampante (sempre vicino all'icona imbuto che hai premuto prima.

| Filtri di ricero   | ca            |                 |                               | RICERCA FATTURE |     |                           |
|--------------------|---------------|-----------------|-------------------------------|-----------------|-----|---------------------------|
| Codice di tracciab | ilità:        |                 | Dal:                          |                 |     | AI:                       |
| Mercato:           |               |                 | Service Partner CONTI ANTONIO |                 |     | Stato:<br>Seleziona tutti |
| Prefattura N.      | Ruolo         | Tipo ruolo      | Data                          | Data evasione   | Num | nero fattura              |
| 139                | CONTI ANTONIO | Service Partner | 28/02/2022                    | 28/02/2022      | 11  |                           |
| 389                | CONTI ANTONIO | Service Partner | 30/06/2020                    | 30/06/2020      | 76  |                           |

Ps. Se dovesse comparire il messaggio di pop-up bloccati (da Google), ecco come puoi sbloccarli: in alto a destra a fianco alla stella dei preferiti trovate un'icona rossa con una x (o simile, non dipende da noi, potrebbe essere diversa da pc a pc a seconda della versione), se premete tale icona avete la possibilità di consentire sempre i pop-up e non avrete problemi a visualizzare le future prefatture.

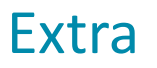

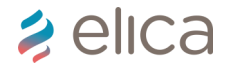

#### Annullare intervento

Nella toolbar è presente icona apposita per annullare intervento. Prima di premerla però è necessario inserire DIFETTO RISCONTRATO e DESCRIZIONE DIFETTO RISCONTRATO (dove spiegare il motivo dell'annullamento, es: cliente ha risolto in autonomia; intervenuto rivenditore; problema rientrato...).

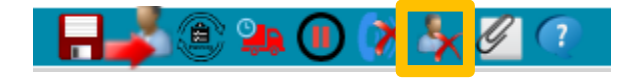

Difetto riscontrato: menù a tendina (presente anche la voce CANCEL). Descrizione difetto riscontrato: testo da inserire nell'apposito campo.

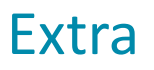

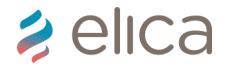

#### Utilizzo dashboard

La dashboard è lo strumento utile per avere sotto controllo INTERVENTI, RECLAMI e ORDINI in maniera veloce. Tutte le icone sono cliccabili (quadrati blu e rossi), e successivamente è possibile accedere direttamente alla pratica con icona apposita per gestirla rapidamente. Sono presenti filtri customizzabili come TIPO GARANZIA e DATA INIZIO:

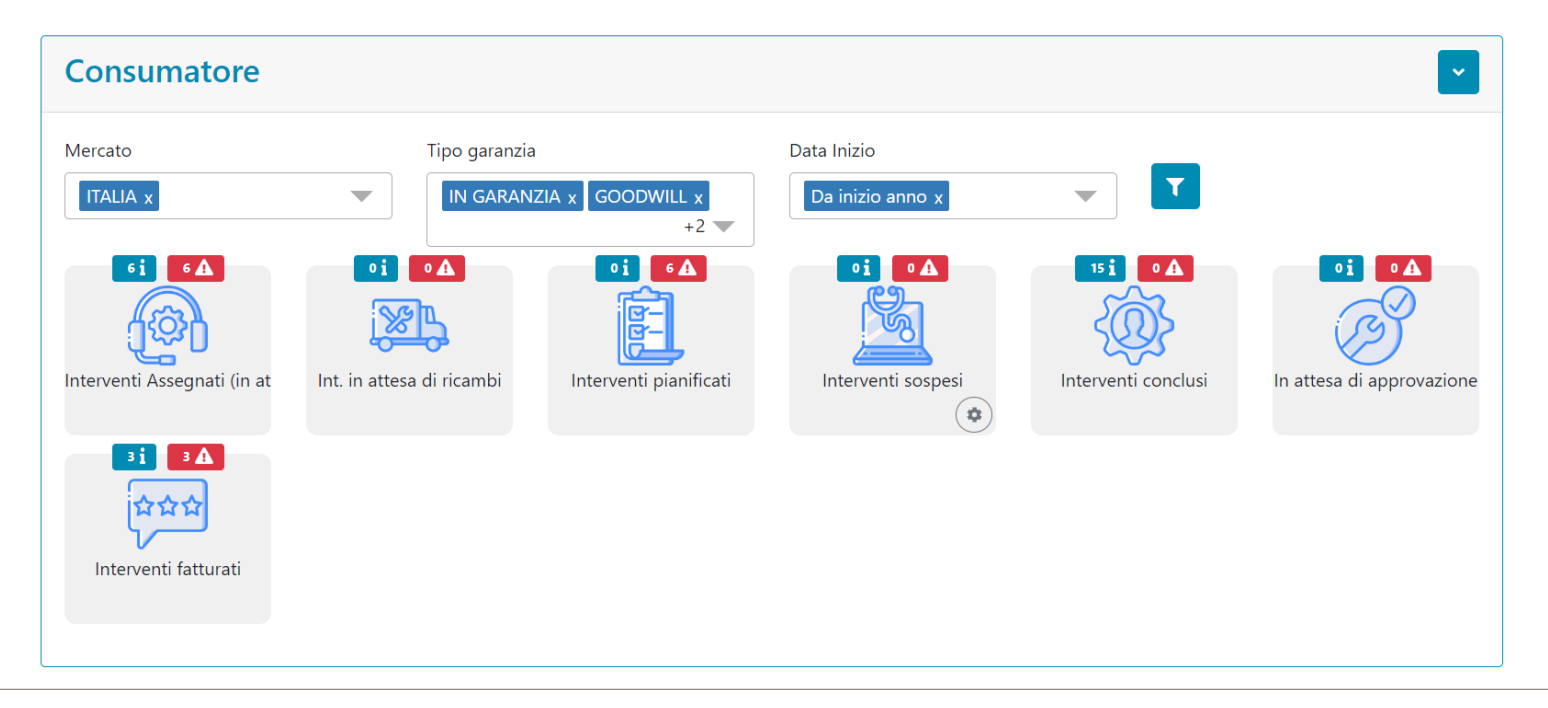

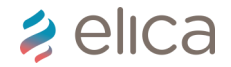

#### Utilizzo Homepage

Extra

In homepage troverete diverse news sempre aggiornate con le ultime informazioni utili per le riparazioni (es. pubblicazione service bulletin) e per rimanere aggiornati sugli ultimi aggiornamenti (es. chiusura uffici, training, data inizio fatturazione). Tutte le news sono cliccabili e ordinate tramite categorie nell'header (es. comunicazioni, training, linee guida e procedure, doc tecnica...). Tramite icona ricerca (lente di ingrandimento sulla destra è possibile utilizzare parole chiave per cercare articoli passati (es. «prezzi» per scaricare l'ultimo listino prezzi prodotto finito).

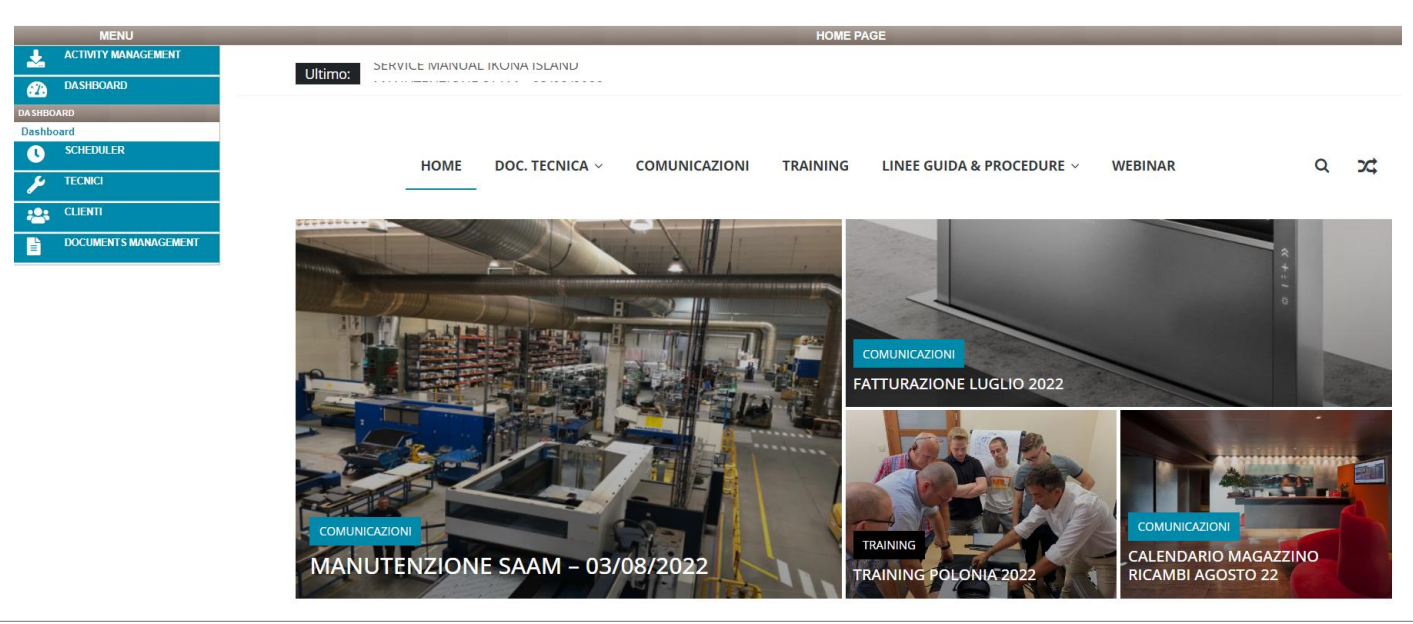

### Extra

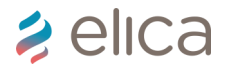

#### Cambiare indirizzo di spedizione

Per modificare l'indirizzo di spedizione di un ordine ricambi utilizzare il menù a tendina nel campo apposito. Se è presente un solo risultato e volete aggiungerne uno nuovo contattate Elica.

|         | Area Vendite                 | Elica Italia-Ric | ambi - All - Sett. merc. c | lefault 🗸 | )           |              |
|---------|------------------------------|------------------|----------------------------|-----------|-------------|--------------|
| arrello | Indirizzo<br>spedizione      | 0001206483 F     |                            |           | ∽ Da<br>spo | ta<br>edizio |
| Ű       | Note<br>dell'ordine          |                  |                            |           |             |              |
|         | Totale imponibile:<br>Codice | 0                | Descrizione                | Ē         | XII         | р<br>Г       |
|         |                              |                  |                            |           |             |              |

# 2 elica

## Thank You